スマホの「認証アプリ」を利用した Microsoft 365 多要素認証設定手順

スマートフォンユーザ向け

この手順書は、電話番号で多要素認証を行っているユーザの中で、スマートフォンを使っているユーザを 対象としています。

1. 事前に用意するスマートフォンの認証アプリ

事前の準備として、スマートフォンに「Microsoft Authenticator」無料アプリをインストールしてお きます。

iPhone の場合は、「App Store」から。Android の場合は、「Google Play ストア」から「Microsoft Authenticator」で検索し、インストールします。

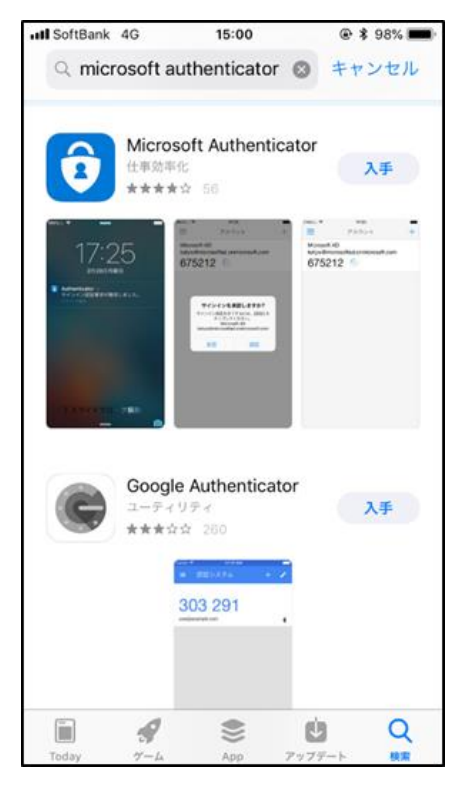

 Microsoft 365 ポータルでの「認証アプリ」の設定手順 Microsoft 365 ポータルサイトにサインイン (サインイン ID とパスワードを入力、多要素認証操作)

し、「アカウントマネージャー」 (人型)をクリックし、「アカウント表示」をクリックします。

| 佐賀大学(cc) |                           | サインアウト |
|----------|---------------------------|--------|
|          |                           |        |
|          | アカウントを表示<br>Office プロファイル |        |

「マイアカウント」画面の「セキュリティ情報」の「更新情報」をクリックします。

| セキュリティ情報                        |
|---------------------------------|
| 認証方法とセキュリティ情報を最新の状態に<br>してください。 |
| 更新情報 >                          |

「セキュリティ情報」画面の「+ サインイン方法の追加」をクリックします。

| セキュリティ情報                                 |
|------------------------------------------|
| これは、ご自分のアカウントへのサインインやパスワードの再設定に使用する方法です。 |
| 既定のサインイン方法を設定します                         |
| + サインイン方法の追加                             |

「方法を追加します」画面の「認証アプリ」を選択し、【追加】をクリックします。

| 方法を追加します     |       |        |
|--------------|-------|--------|
| どの方法を使用しますか? |       |        |
| 認証アプリ        |       | $\sim$ |
|              | キャンセル | 追加     |

スマートフォンの「Microsoft Authenticator」アプリを起動します。

Authenticator の画面右上の「+」をタップします。

| •II doco | omo 奈 | 9:53     | 8 | 8% 🔍 |
|----------|-------|----------|---|------|
| Ξ        | Authe | nticator | Q | +    |

「アカウントを追加」の「職場または学校アカウント」をタップします。

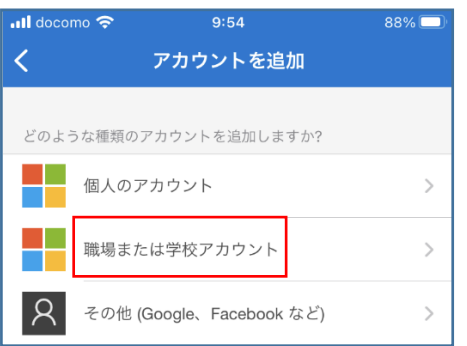

「職場または学校アカウントの追加」の「QR コードをスキャン」をタップし、QR コードがスキャ

ンできる状態にします。

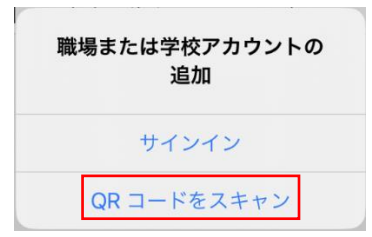

Microsoft 365 画面の「最初にアプリを取得します」画面の【次へ】をクリックします。

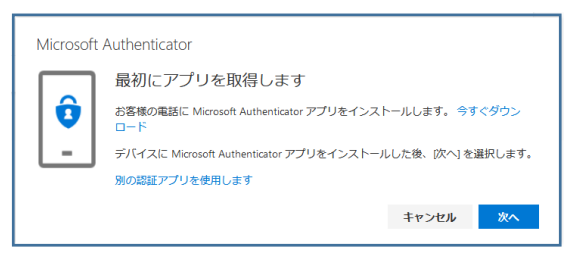

「アカウントのセットアップ」画面の【次へ】をクリックします。

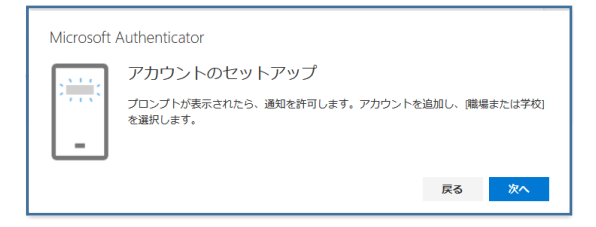

「QR コードをスキャンします」画面の QR コードを、スマートフォンの「Authenticator」アプリで スキャンしたら、【次へ】をクリックします。

※ 本書の QR コードではなく、ブラウザに表示されている QR コードです。

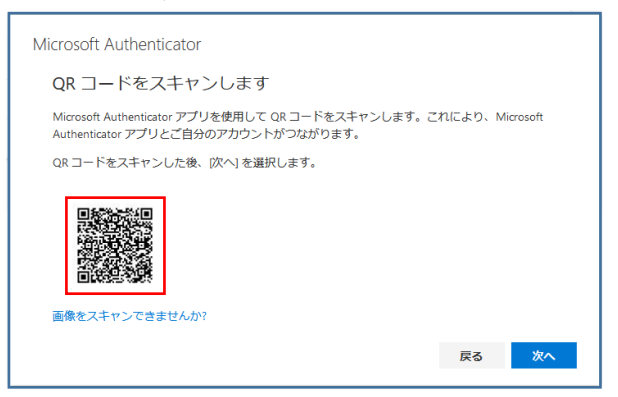

「Microsoft Authenticator 試してみましょう」画面が表示されます。

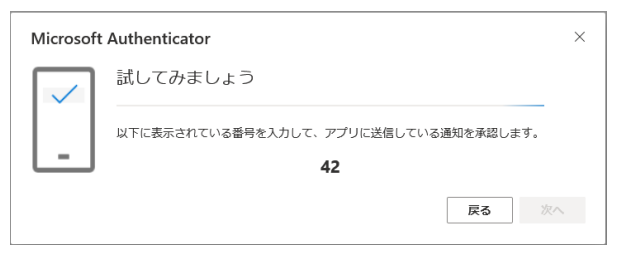

スマートフォンの「Authenticator」アプリに「サインインしようとしていますか?」ポップアップ画 面が表示されるので、「試してみましょう」画面の番号を入力し、「はい」をタップします。

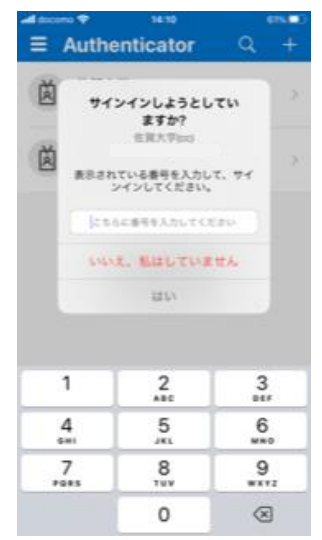

「通知が承認されました」画面が表示されたら【次へ】をクリックします。

| Microsoft Authenticator                  |    |    |
|------------------------------------------|----|----|
| <ul> <li>通知が承認されました</li> <li></li> </ul> |    |    |
|                                          | 戻る | 次へ |

認証アプリで認証したい場合は、「セキュリティ情報」画面の「既定のサインイン方法を設定します」 をクリックします。

セキュリティ情報

これは、ご自分のアカウントへのサインインやパスワードの再設定に使用する方法です。

既定のサインイン方法を設定します

「アプリベースの認証 – 通知」を選択し【確認】をクリックします。

| 既定の方法を変更します       |    | ×  |
|-------------------|----|----|
| どの方法を使用してサインインします | か? | ~  |
|                   | 戻る | 確認 |

次回のサインインからスマートフォンの「Authenticator」アプリに「サインイン承認要求」が届くようになります。